Register for a SEATS Counselor Account

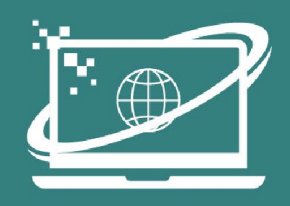

Statewide Online Education Program

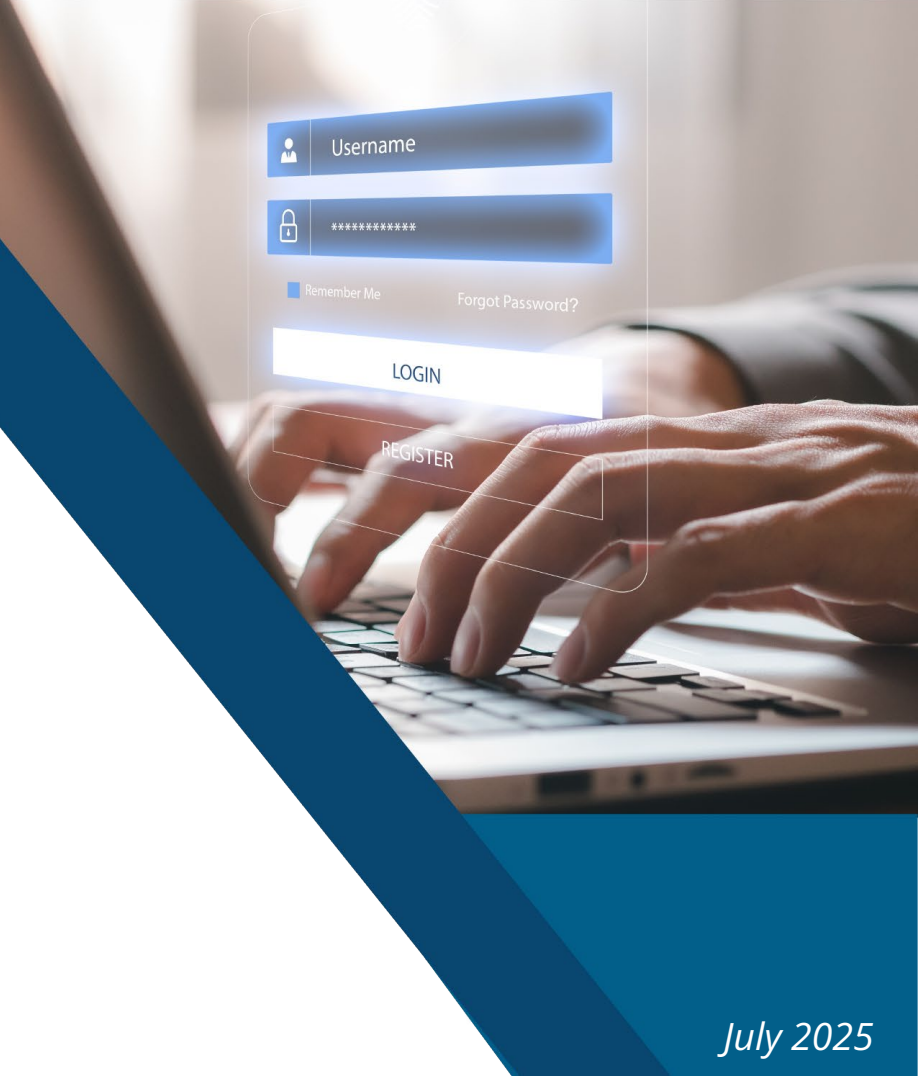

# Setting up a NEW Counselor SEATS account

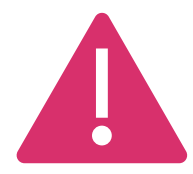

PLEASE NOTE: If you forget your login information, change schools, can't access your account, etc. contact: <u>soep@schools.utah.gov</u>

Do <u>not</u> create a second account.

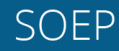

#### Account Registration

#### Go to: <u>https://seats.schools.utah.gov/</u>

SEATS Home About Contact Log in THE STATEWIDE ONLINE EDUCATION PROGRAM (SOEP) **UTAH PUBLIC EDUCATION ONLINE** UTAH FITS ALL RECIPIENTS ARE NOT ELIGIBLE TO SIGN UP FOR SOEP COURSES PRIVATE SCHOOL STUDENTS ARE NOT ELIGIBLE TO SIGN UP FOR SOEP COURSES FOR THE 2025-2026 SCHOOL YEAR Register for an account Login to your account About Utah Online Still have questions? Public Education

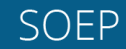

## Click on 'Register'

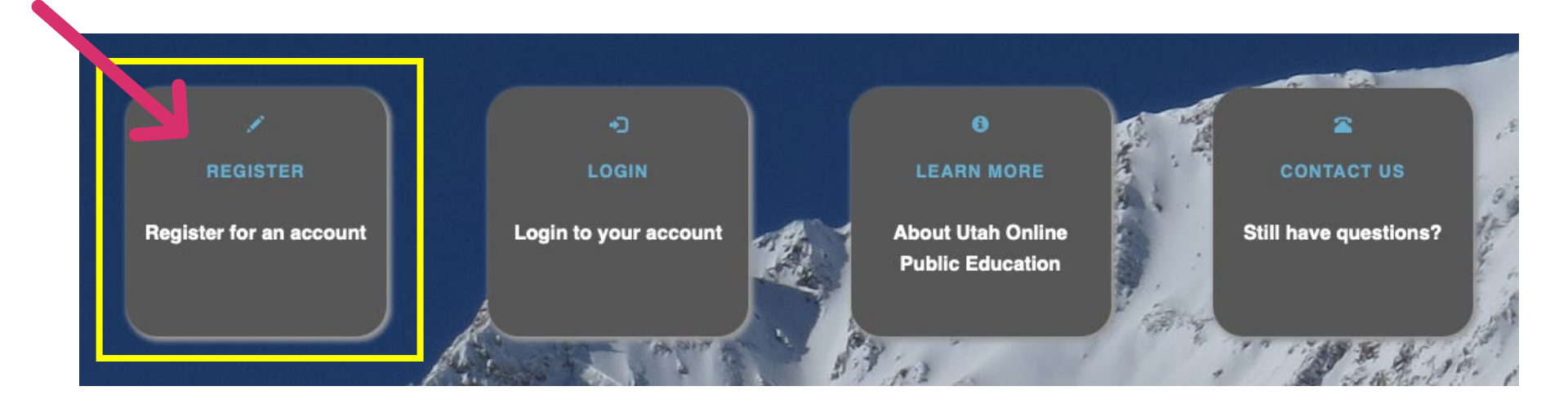

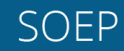

# Complete the form using your **district** email.

| CREATE A                                                                   | NEW ACCOUNT.                                                 |  |
|----------------------------------------------------------------------------|--------------------------------------------------------------|--|
| PLEASE ENSURE THE USERNAME:                                                | PLEASE ENSURE THE PASSWORD:                                  |  |
| Contains only letters and numbers.(No spaces, periods, special characters, | Is at least 6 characters long.                               |  |
| etc.)                                                                      | Contains at least 1 uppercase letter                         |  |
|                                                                            | Contains at least 1 number.                                  |  |
|                                                                            | Contains at least 1 special character. (i.e. I, #, \$, etc.) |  |
| Jsername                                                                   | Password                                                     |  |
| Email                                                                      | Confirm Password                                             |  |
|                                                                            |                                                              |  |
|                                                                            | REGISTER                                                     |  |
| oto by Rosino I by CC                                                      |                                                              |  |
| 2024 - SEATS v2.7.8                                                        |                                                              |  |

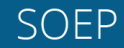

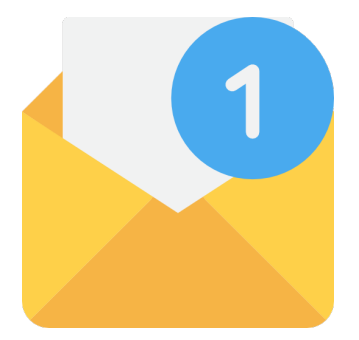

# You will receive an automated confirmation email from

noreply.seats@schools.utah.gov

Check your SPAM/Junk Folder

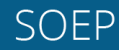

#### In the email- Click the link to confirm your account

Confirm your SEATS account SEATS <noreply.seats@schools.utah.gov> Please confirm your account by clicking here. Do not reply to this email. Please direct questions to soep@schools.utah.gov

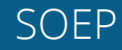

#### Choose "Counselor" and click "Create"

| HOUSE USER TYPE                |                                                 |                       |
|--------------------------------|-------------------------------------------------|-----------------------|
| udents and Parents who wish to | sign up for online classes please choose the St | tudent/Parent Option. |
| Choose account type:           | Counselor                                       | ~                     |
|                                | CREATE                                          |                       |
| noto by Rosino   by CC         |                                                 |                       |
|                                |                                                 |                       |

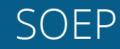

## Select your District/Charter and School

| rict / Charter      | School | Counselor |
|---------------------|--------|-----------|
| District / Charter  | School |           |
| SAVE                |        |           |
| o by Rosino   by CC |        |           |

#### Select "Counselor Not Listed", then save.

| DUNSELOR            |      |                                       |                      |            |  |
|---------------------|------|---------------------------------------|----------------------|------------|--|
| strict / Charter    |      | School                                | Counse               | lor        |  |
| District            |      | • • • • • • • • • • • • • • • • • • • | ~                    |            |  |
|                     |      |                                       |                      |            |  |
|                     | SAVE |                                       | 2 1 1 1 1 M          | NOT LISTED |  |
| to by Posino Lby CC |      |                                       | No. of Street Street |            |  |
| 2021 - SEATS v1.0.4 | SAVE |                                       |                      |            |  |

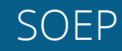

## Fill in your information, then SAVE

| ct / Charter         | School | Counselor                                 |  |
|----------------------|--------|-------------------------------------------|--|
|                      | *      | <ul> <li>Counselor Not Listed.</li> </ul> |  |
|                      |        | 1 States to a state                       |  |
| Counselor Email      |        |                                           |  |
| Counselor First Name |        |                                           |  |
| Counselor Last Name  |        |                                           |  |
| Contact Phone Number |        |                                           |  |
| Counselor Cactus ID  |        |                                           |  |
|                      |        |                                           |  |

#### You will get an automated email that your request for a SEATS counselor account was submitted. When your account has been approved you will receive an email from the SEATS specialist.

#### REQUEST SUBMITTED.

THANK YOU FOR REGISTERING FOR AN ACCOUNT.

An approval request has been sent to the program adminstrator.

We will contact you when your information has been verfied and you will receive the required permissions.

Photo by Rosino | by CC © 2021 - SEATS v1.0.4

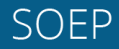